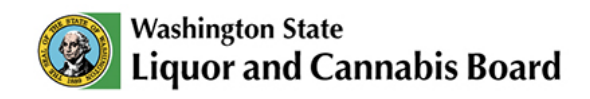

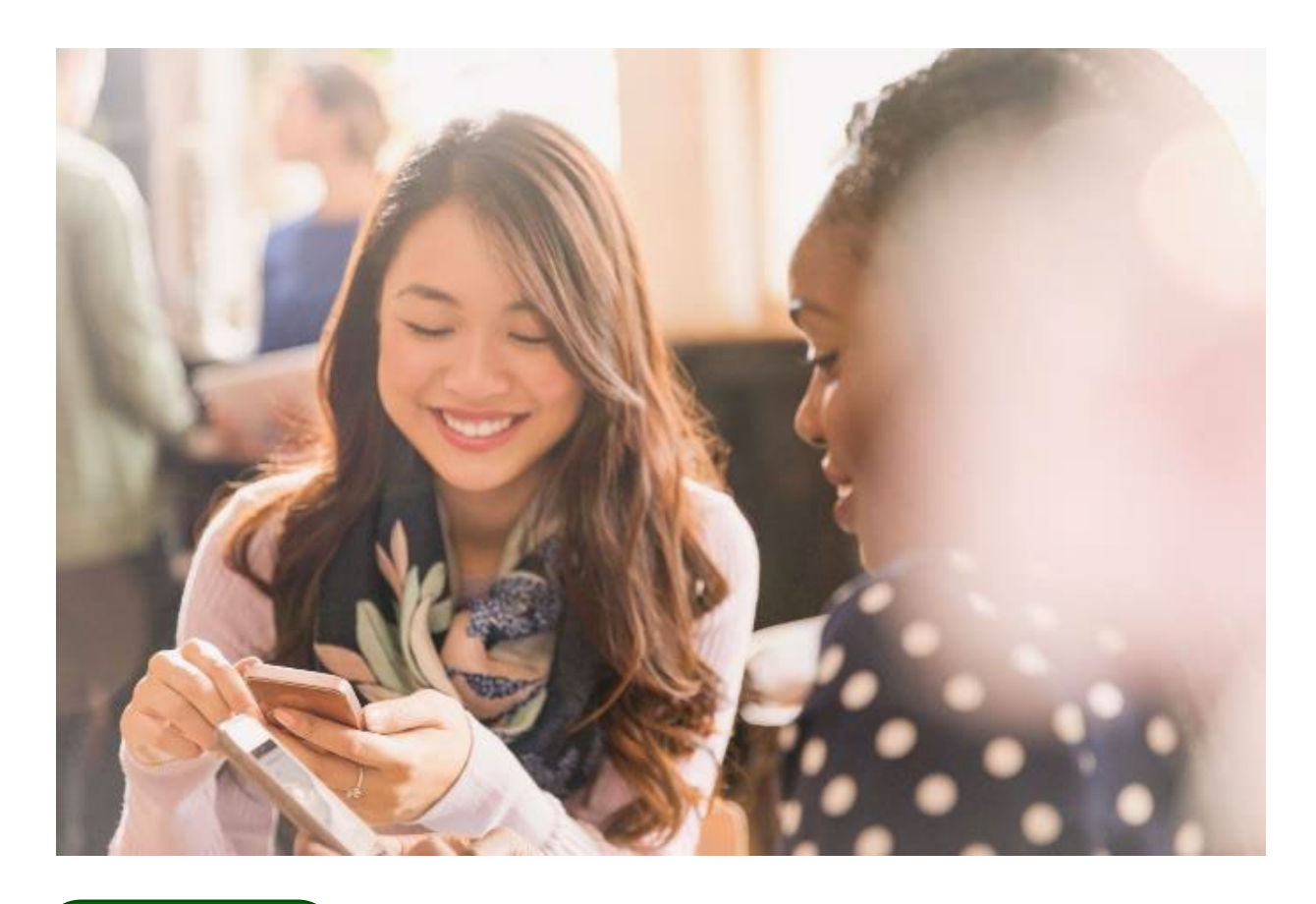

### User Guide

# **My Submissions**

# Uploading and downloading files in the Portal

© 2025 Washington State. All Rights Reserved.

# **Table of Contents**

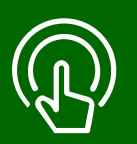

#### This table of contents is clickable

To access the sections, click each title. The home icon at the top right of each header will redirect you to this page.

# 01

#### View Assigned Tasks to Submit Documents

- View the My Submission tab.
- View the Portal Home Dashboard.
- Types of Submissions.
- Review Guidelines for Uploads.

## 02

#### Submit Documents

- Upload files.
- Download forms.

## 03

#### Fillable Forms

- Complete required fields.
- Submit forms.

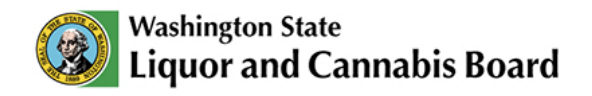

### **View Assigned Tasks to Submit Documents**

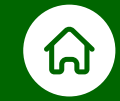

A submission is a file, document, or form you submit in the LCB Portal. Submissions are used to process your pending applications. If the LCB needs more information from you, you will be assigned a Submission Task. You can see these tasks in the My Submission tab or in the Portal Home Dashboard:

#### 1 1. My Submissions (Tab on Top)

In this tab, a list of pending submissions (items you'll need to submit) for your applications will be displayed, if there are any.

#### 2 My Submissions (Portal Home Dashboard)

In the **Home** tab, you will see the **Portal Home Dashboard**, which displays key information about the account you are currently logged in to. In this Dashboard, you will be able to find **My Submissions**, a list of pending documents needed to process your applications.

| Washington State                                                                        | ois Board                                                                    | SearchPlease type here and click                                                 | enter                |                      |              |                    | Ļ            | ٢      |
|-----------------------------------------------------------------------------------------|------------------------------------------------------------------------------|----------------------------------------------------------------------------------|----------------------|----------------------|--------------|--------------------|--------------|--------|
| Home My Account                                                                         | Apply 🗸                                                                      | Customer Service Request                                                         | M                    | ly Submission        | MAST & RVP 🗸 | Submit 🗸           | More 🗸       |        |
| Liquor ar<br>Welcome to the LCB's<br>permits, renewals, and<br>Visit Icb.wa.gov for in- | nd Canr<br>website portal! Her<br>I track your LCB ac<br>depth details on LC | Tabis Boar<br>re you can apply and pay fo<br>count.<br>B services and requiremen | d<br>or lice<br>nts. | enses,               | SEAL OF      | E STATE OF WASHING | )            |        |
|                                                                                         |                                                                              | Portal Ho                                                                        | ome D                | Dashboard            |              |                    |              | 2      |
| My Tasks                                                                                |                                                                              |                                                                                  |                      | My Submissions       |              |                    |              | 4      |
| Subject V                                                                               | Due Date                                                                     | Status V                                                                         |                      | Submission Name      | Due Date     | Case Type 🛛 🗸      | Case Subtype | $\sim$ |
| Watch the Liquor Briefing                                                               |                                                                              | Open                                                                             |                      | PersonalCriminalHist | Dec 26, 2024 | Liquor             | Retail       |        |
| Watch the Liquor Briefing                                                               |                                                                              | Open                                                                             |                      | LocationConfirmation | Dec 11, 2024 | Liguor             | Retail       |        |
| Watch the Liquor Briefing                                                               |                                                                              | Open                                                                             |                      |                      | ,            |                    |              |        |
|                                                                                         |                                                                              |                                                                                  |                      |                      |              |                    |              |        |
|                                                                                         |                                                                              |                                                                                  | ין ע                 |                      |              |                    |              |        |

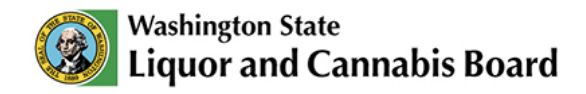

#### **Types of Submissions**

There are three different types of submissions in the LCB Portal:

- **Upload:** Files you can upload directly from your device into the Portal. Review the **Guidelines for Upload** below to learn more about number of files and file size allowed per submission.
- **Download:** Forms or templates you can download from the LCB Portal. The file will be downloaded to your device for you to fill out or sign. When you are done, you will upload the edited file to the Portal. You can learn more about downloading and uploading documents later in this User Guide, on **page 5**.
- **03** Fillable Forms: Forms that can be viewed, completed, and submitted directly in the Portal. You can learn more about fillable forms later in this User Guide, on **page 9**.

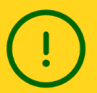

#### **Guidelines for Uploads:**

- The maximum file size of each submission is 2GB: This refers to the total combined file size of the files you're uploading.
- You can upload up to 10 files per submission: If you need to upload more than 10 files for a submission, you can combine several files into a single file before uploading, or you can contact your licensing specialist to get another submission request for the additional files.
- You cannot make corrections after you upload and submit your documents: If you forgot to include necessary information, contact your licensing specialist to get another submission request.

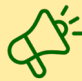

#### How to contact my assigned Specialist?

You can contact your Licensing Specialist through the Portal.

You can also submit a general request in the Portal. Review the **New Applications User Guide** on the <u>Portal Resources</u> page to learn more about submitting service requests for the Customer Service team.

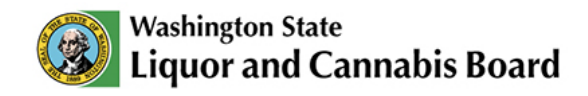

### **Submit Documents**

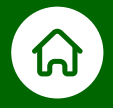

The Licensing Specialist processing your application may request additional documents to complete their review. Learn how to submit documents directly through the LCB Portal - if you have been asked to submit something in the My Submissions tab.

| 🥘 <sup>Wash</sup><br>Liqu | nington State<br>Jor and Cannabis B | oard Q Se      | archPlease type here and click ente | I             |                           |        | ÷ | •      |
|---------------------------|-------------------------------------|----------------|-------------------------------------|---------------|---------------------------|--------|---|--------|
| Home                      | My Account                          | Apply 🗸        | Customer Service Request            | My Submission | MAST & RVP 🗸              | More 🗸 |   |        |
| 🖺 Pl                      | ease select th                      | ne Applicatior | n for the Submission                |               |                           |        |   |        |
| Applicatio                | on Number                           | ~              | Application Type                    | ~             | Status                    |        | , | $\sim$ |
| 00121076                  |                                     |                | New License Application             |               | Waiting for Applicant Doc | uments |   |        |
|                           |                                     |                |                                     |               |                           |        |   |        |
|                           |                                     |                |                                     |               |                           |        |   |        |

101 In the **My Submission** tab, see all your applications with pending submissions. All applications in a status of **Waiting for Applicant Documents** will appear in this tab.

| Home       My Account       Apply 、       Customer Service Request       My Submission       MAST & RVP 、       More 、         Image: Please select the Application for the Submission       Image: Please select the Application Type        Image: Status         Application Number        Application Type        Status         00121076       New License Application       Waiting for Applicant Documents | Home My Account Apply Customer Service Request <u>My Submission</u> MAST & RVP V More V                                                               |   |
|----------------------------------------------------------------------------------------------------|----------------------------------------------------------------------------------------------------|---|
| Please select the Application for the Submission         Application Number          V       Application Type          00121076       New License Application       Waiting for Applicant Documents                                                                                                    | Discos cale at the Amplication for the Outpriseien                                                                                                    |   |
| Application Number     Application Type     Status       00121076     New License Application     Waiting for Applicant Documents                                                                                                    | Please select the Application for the Submission                                                                                                    |   |
|                                                                                                    | Application Number         Application Type         Status           00121076         New License Application         Waiting for Applicant Documents | ~ |
|                                                                                                    | 00121076         New License Application         Waiting for Applicant Documents                                                                      |   |

**02** Click the **Application Number** hyperlink to see the list of pending submissions for the application.

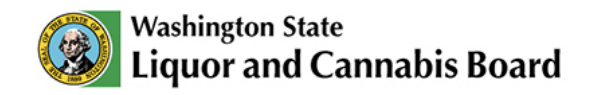

| Washington State                                                                                    | e<br>annabis Bo                                                       | oard                      | ۹          | SearchPle | ase type here and click e | enter     |               |             | ÷ (             |
|----------------------------------------------------------------------------------------------------|-----------------------------------------------------------------------|---------------------------|------------|-----------|---------------------------|-----------|---------------|-------------|-----------------|
| me My Ad                                                                                            | count                                                                 | Ар                        | ply 🗸      | Custon    | ner Service Request       | My Submis | sion MAST & F | ₹VP ✓ 5     | Submit 🗸 More y |
| Please upload                                                                                       | I the docum                                                           | ents                      |            |           |                           |           |               |             |                 |
| Description                                                                                         |                                                                       | $\sim$                    | Due Date   | ~         | Staff Comments            | ~         | Fillable Form | Upload File | Download Form   |
| ocation Confirmation                                                                                | n Form                                                                |                           | December 1 | 0, 2024   |                           |           | Open Form     |             |                 |
| A copy of photo ID su<br>cense, passport, ID C                                                      | ch as a driver<br>ard, etc.                                           | s li-                     | December 3 | 0, 2024   |                           |           |               | Upload File |                 |
| This form must identii<br>bating in the event wh<br>donating wine or hold<br>winery locations. Uplo | y wineries par<br>nether that be<br>ing events at t<br>pad a signed a | tici-<br>by<br>the<br>ind | December 3 | 0, 2024   |                           |           |               | Upload File | Download Form   |

03 Click Upload File. A pop-up window will appear.

Α

Click **Download Form** to save the requested form to your device. Review and sign it, then upload the signed copy when ready.

| Wash<br>Liqu      | hington State<br>uor and Cannabis Bo                                         | pard Q s                                                               | SearchPlease type here and click e                            | nter                       |                                  |                          | Ļ        |  |
|-------------------|------------------------------------------------------------------------------|------------------------------------------------------------------------|---------------------------------------------------------------|----------------------------|----------------------------------|--------------------------|----------|--|
| Home              | My Account                                                                   | Apply 🗸                                                                | Customer Service Request                                      | My Submission              | MAST & RVP 🗸                     | Submit 🗸                 | $\times$ |  |
|                   |                                                                              |                                                                        | Please upload                                                 | the document               |                                  |                          |          |  |
| 04<br>Loc 314     | do hereby attest that thi<br>fact may subject me to<br>WAC: Liquor and Canna | is information is true,<br>administrative, civil, o<br>bis Board rules | accurate and complete to the best of<br>r criminal liability. | my knowledge and I underst | tand that any falsification, omi | ssion, or concealment of | ma-      |  |
| A c Upl           | oad file                                                                     |                                                                        |                                                               |                            |                                  |                          |          |  |
| Thi               | 1 Upload Files Or di                                                         | op files                                                               |                                                               |                            |                                  |                          |          |  |
| dor<br>win<br>dat |                                                                              |                                                                        |                                                               |                            |                                  | Cio                      | ose      |  |
|                   |                                                                              |                                                                        |                                                               |                            |                                  |                          |          |  |

94 Select the **Attestation** checkbox to attest that information you submitted is true, accurate and complete to the best of your knowledge and that you understand that any falsification, omission, or concealment of material fact may subject you to administrative, civil, or criminal liability.

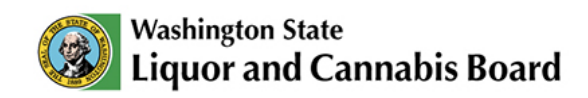

| me                                                     | My Account                                                                                  | Apply 🗸                                                                                    | Customer Service Request                                            | My Submission             | MAST & RVP 🗸                    | Submit 🗸                 | $\times$ | a i |
|--------------------------------------------------------|---------------------------------------------------------------------------------------------|--------------------------------------------------------------------------------------------|---------------------------------------------------------------------|---------------------------|---------------------------------|--------------------------|----------|-----|
|                                                        |                                                                                             |                                                                                            | Please upload                                                       | the document              |                                 |                          |          |     |
|                                                        |                                                                                             |                                                                                            |                                                                     |                           |                                 |                          |          | I   |
| be:                                                    | I do hereby attest that                                                                     | this information is true                                                                   | a accurate and complete to the best of                              | my knowledge and Lunders  | tand that any falsification om  | ission or concealment    | of ma    |     |
| De:<br>ter<br>31                                       | I do hereby attest that<br>rial fact may subject me<br>I4 WAC: Liquor and Can               | this information is true<br>to administrative, civil,<br>nabis Board rules                 | e, accurate and complete to the best of<br>, or criminal liability. | my knowledge and I unders | tand that any falsification, om | ission, or concealment o | of ma-   |     |
| Det<br>ter<br>31.<br>5<br>Up                           | I do hereby attest that<br>rial fact may subject me<br>4 WAC: Liquor and Can<br>pload file  | this information is true<br>to administrative, civil,<br>nabis Board rules                 | e, accurate and complete to the best of<br>, or criminal liability. | my knowledge and I unders | tand that any falsification, om | ission, or concealment ( | of ma-   |     |
| De:<br>ter<br>31-<br>05<br>Up                          | I do hereby attest that<br>rial fact may subject me<br>4 WAC: Liquor and Can<br>bload file  | this information is true<br>to administrative, civil,<br>nabis Board rules<br>r drop files | e, accurate and complete to the best of<br>, or criminal liability. | my knowledge and I unders | tand that any falsification, om | ission, or concealment « | of ma-   |     |
| De:<br>ter<br>31:<br><b>15</b><br>Up<br>er<br>hi<br>at | I do hereby attest that<br>rial fact may subject me<br>14 WAC: Liquor and Can<br>pload file | this information is truu<br>to administrative, civil,<br>nabis Board rules                 | e, accurate and complete to the best of<br>, or criminal liability. | my knowledge and I unders | tand that any falsification, om | ission, or concealment e | of ma-   |     |

**05** Click **Upload Files** to select files from your device. You can also drag and drop files.

|              |                                                                 | Q SearchPl           | ease type here and click e |               |              |                                  |    | ۲ |
|--------------|-----------------------------------------------------------------|----------------------|----------------------------|---------------|--------------|----------------------------------|----|---|
| Home         | My Account Apply                                                | r ✓ Custo            | mer Service Request        | My Submission | MAST & RVP 🗸 | Submit 🗸                         | ×  |   |
|              |                                                                 |                      | Please upload              | the document  | ×            |                                  |    |   |
| Nan          | ✓ I do hereby attest that this information                      |                      | Uploa                      | d Files       | חנ           | , omission, or concealment of ma | 1- |   |
| Loca<br>Forr | terial fact may subject me to administrative and Cannabis Board | photo id.jpg<br>8 KB |                            |               |              |                                  |    |   |
| Loca         | Upload Files Or drop files                                      | 1 of 1 file uploaded |                            |               | Done         |                                  |    |   |
| Part         |                                                                 |                      |                            |               |              |                                  |    |   |
| Pho          |                                                                 |                      |                            |               |              | Close                            |    |   |
|              |                                                                 |                      |                            |               |              |                                  |    | • |

A confirmation message will appear confirming that your upload was successful. Click **Done**.

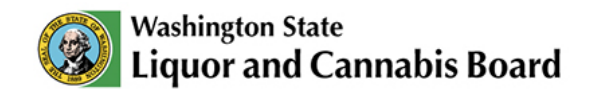

| ~ |
|---|
|   |
|   |
|   |
|   |
|   |

**05** You can repeat **steps 3** and **4** to upload additional files, if needed. When ready, click **Close**. The pop-up window will close.

Note that after you close, you will not be able to upload additional documents for the submission. If you click on Close before you have uploaded all the requested submissions, please contact your Licensing Specialist to ask for another submission task.

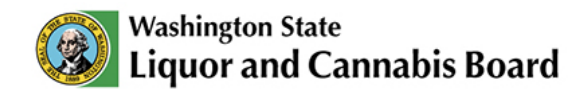

### **Fillable Forms**

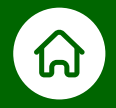

Some requested submissions are fillable forms. You can fill them out and submit them directly in the Portal. The instructions below show you how to fill out forms in the Portal.

| Wasl Liqu   | hington State<br>uor and Cannabis B | oard Q Sear    | rchPlease type here and click enter      | 4             |                                      |        | ÷ |   |
|-------------|-------------------------------------|----------------|------------------------------------------|---------------|--------------------------------------|--------|---|---|
| Home        | My Account                          | Apply 🗸        | Customer Service Request                 | My Submission | MAST & RVP 🗸                         | More 🗸 |   |   |
| B P         | lease select t                      | he Application | for the Submission                       |               |                                      |        |   |   |
|             |                                     |                |                                          |               |                                      |        |   |   |
| Applicatio  | on Number                           | ~              | Application Type                         | ~             | Status                               |        |   | ~ |
| Applicatio  | on Number                           | ~              | Application Type New License Application | ~             | Status<br>Waiting for Applicant Docu | iments |   | ~ |
| Application | on Number                           | ~              | Application Type New License Application | ~             | Status<br>Waiting for Applicant Docu | iments |   | ~ |

101 In the **My Submission** tab, see all your applications with pending submissions. All applications in a status of **Waiting for Applicant Documents** will appear in this tab.

| Ø Ľ       | Vashington State<br>iquor and Cannab | is Board Q Searc  | chPlease type here and click | enter         |                           |        | <b>.</b> 4 |
|-----------|--------------------------------------|-------------------|------------------------------|---------------|---------------------------|--------|------------|
| Home      | My Account                           | Apply 🗸           | Customer Service Request     | My Submission | MAST & RVP 🗸              | More 🗸 |            |
| E         | Please selec                         | t the Application | for the Submissio            | on            |                           |        |            |
| 2 Applica | ation Number                         | ~                 | Application Type             | ~             | Status                    |        | $\sim$     |
| 001210    | 076                                  |                   | New License Application      |               | Waiting for Applicant Doc | uments |            |
|           |                                      |                   |                              |               |                           |        |            |
|           |                                      |                   |                              |               |                           |        |            |
|           |                                      |                   |                              |               |                           |        |            |

02 Click the green hyperlink to see the list of pending submissions for the application.

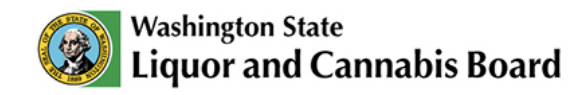

| me                                        | My Account                                                                                  | App          | oly 🗸       | Custon  | ner Service Request | My Submission | MAST & RVP 🗸    | Submit 🗸 | More 🗸     |
|-------------------------------------------|---------------------------------------------------------------------------------------------|--------------|-------------|---------|---------------------|---------------|-----------------|----------|------------|
| Pleas                                     | e upload the docu                                                                           | ments        |             |         |                     |               |                 |          |            |
| escription                                | n                                                                                           | $\sim$       | Due Date    | $\sim$  | Staff Comments      | Fillable F    | orm Upload File | Downlo   | ad Form    |
| ocation Co                                | onfirmation Form                                                                            |              | December 10 | ), 2024 |                     | U3<br>Open F  | Form            |          |            |
| his form m                                | ust identify wineries pa                                                                    | artici-      |             |         |                     |               |                 |          |            |
| lonating wi<br>vinery locat<br>lated copy | ne or holding events a<br>ne or holding events a<br>tions. Upload a signed<br>of this form. | t the<br>and | December 30 | ), 2024 |                     |               | Upload File     | Dowr     | nload Form |

03 Click **Open Form**. The form will open in a new tab in your browser.

| e My Account                                  | Apply 🗸             | Customer Service Request         | My Submission | MAST & RVP 🗸 | More 🗸      |
|-----------------------------------------------|---------------------|----------------------------------|---------------|--------------|-------------|
| Location Confirmation Fo                      | orm                 |                                  |               | S            | teps        |
| Please confirm your proposed cannal           | bis license busines | s location in the section below. |               |              |             |
| * Address of Business (Including Any Su       | uite or Space Numbe | rs): 🚺                           |               | C            | FORM        |
| 123 Road                                      |                     |                                  |               |              |             |
| City 1                                        |                     | *County 🕚                        | *Zip 🚺        | •            | ATTESTATION |
| Olympia                                       |                     | WA                               | 98501         |              |             |
| * This location is within the following juris | sdiction 🕕          |                                  |               |              |             |

Α

04 Complete the required fields and click Next.

You can also click Save for Later to continue later. You will get a confirmation message that your form has been saved for later.

A link will appear on your screen for you to resume your work later. Copy the link to your clipboard and paste it in your notes to save it for later. Alternatively, you will also have the option to e-mail the link to your inbox.

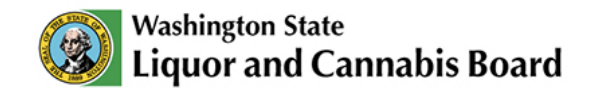

| Washi Liqu                              | ington State<br>or and Cannabis B                                                        |                                             | ÷ @                                                                              |                                                              |                                |                            |
|-----------------------------------------|------------------------------------------------------------------------------------------|---------------------------------------------|----------------------------------------------------------------------------------|--------------------------------------------------------------|--------------------------------|----------------------------|
| Home                                    | My Account                                                                               | Apply 🗸                                     | Customer Service Request                                                         | My Submission                                                | MAST & RVP 🗸                   | More 🗸                     |
| ATTE:<br>05<br>Inat if the<br>administr | STATION<br>address listed above is t<br>a location address listed<br>ratively withdrawn. | he proposed business<br>above does not meet | s location and meets all requirements<br>all of the statutory requirements for a | outlined in RCW 69.50.331(<br>I cannabis license, my applici | 8). I am aware<br>ation may be | LOCATION CONFIRMATION FORM |
| Save                                    | for later                                                                                |                                             |                                                                                  | Previous                                                     | Submit                         |                            |
|                                         |                                                                                          |                                             |                                                                                  |                                                              |                                |                            |

05 Select the Attestation checkbox.

| Washi<br><b>Liqu</b> o       | ngton State<br>Or and Cannabis B                                                   |                                           | <b>A</b> (2)                                                                        |                                                            |                                |                                                  |
|------------------------------|------------------------------------------------------------------------------------|-------------------------------------------|-------------------------------------------------------------------------------------|------------------------------------------------------------|--------------------------------|--------------------------------------------------|
| me                           | My Account                                                                         | Apply 🗸                                   | Customer Service Request                                                            | My Submission                                              | MAST & RVP 🗸                   | More 🗸                                           |
| The a that if the administra | STATION<br>ddress listed above is<br>location address listed<br>atively withdrawn. | the proposed busine<br>above does not mee | ss location and meets all requirements<br>t all of the statutory requirements for a | outlined in RCW 69.50.331(<br>cannabis license, my applici | 8). I am aware<br>ation may be | PPS<br>LOCATION CONFIRMATION FORM<br>ATTESTATION |
|                              |                                                                                    |                                           |                                                                                     | A06                                                        |                                |                                                  |

06 Click Submit.

A Click **Previous** if you wish to change the information before submitting.